## Submission Guideline for Author

## **IC-SEDTECH 2025**

- 1. To make submission, you must login to our submission system (<u>https://sedtech.org/2025/submission</u>).
- 2. If you have an account, skip to step 4. If you don't have any account, you can register by pressing "Create an Account".

| <br>sedtech.org/2025/submission/ |                                                           | ବ୍ | ☆ |
|----------------------------------|-----------------------------------------------------------|----|---|
| SEDTECH<br>Science, Education,   | HOME SUBMISSION + CONFERENCE + TRAVEL +<br>and Technology |    |   |
|                                  | Please sign in for your conference participation          |    |   |
|                                  | Sign in Forgot Password? Reset                            |    |   |
|                                  | L username or email                                       |    |   |
|                                  | a password                                                |    |   |
|                                  | Enter security code (required) 6 w0 4                     |    |   |
|                                  | Login                                                     |    |   |
|                                  | Remember Me                                               |    |   |
|                                  | Don't have an account? Create an Account                  |    |   |

3. Fill in the registration form. You can fill "Designation" as an **Author**. Your password length should be 8 characters or more, and contains numbers, uppercase/lowercase letter, and special character.

| Email • Pass<br>Email pass<br>count Information            | word •  | Repeat Pas  | sword • |
|------------------------------------------------------------|---------|-------------|---------|
| Email pas                                                  | sword   | repeat pass | sword   |
| ount Information                                           |         |             |         |
| ase take a moment and tell us about yourself. "itle* First | Name* 🎯 | Last Name   | • 0     |
| Mr v                                                       |         |             |         |
| Gender* 💿 Phon                                             | e ()    | Designatio  | n ()    |
| Male ~                                                     |         |             |         |
| Gender*  Phon Male                                         | e 🕡     | Designation | n 💿     |

4. Fill your login information and click login.

| SEDTECH<br>Science, Education, and Te | echnology        | HOME          | SUBMISSION +    | CONFERENCE +   | TRAVEL + |
|---------------------------------------|------------------|---------------|-----------------|----------------|----------|
| Pleas                                 | e sign in for yo | ur conference | e participation |                |          |
| Sig                                   | n In             |               | Forgot P        | assword? Reset |          |
| Ent                                   | er security co   | de (required  | )<br>f 2 v      | ©<br>Nq        |          |

5. Clik on "New Abstract" to make new submission.

|       | SE<br>Scie | EDTECH<br>ence, Education, a | and Technology | HOME       | SUBMISSION + | CONFERENCE + | TRAVE | L +                          |
|-------|------------|------------------------------|----------------|------------|--------------|--------------|-------|------------------------------|
|       |            |                              |                |            |              |              | W     | /elcome back Febryan         |
| (+ N  | ew Abstrac |                              |                |            |              |              |       | Dashboard  My Profile Cogout |
| My Ab | stracts    |                              |                |            |              |              |       |                              |
| ID    | Title      | Review                       | Status         | Preference | e Sul        | omit Date    | Ø     | Action                       |
| You h | ave NOT su | bmitted any abstra           | acts.          |            |              |              |       |                              |

6. Fill the Abstract Submission Form.

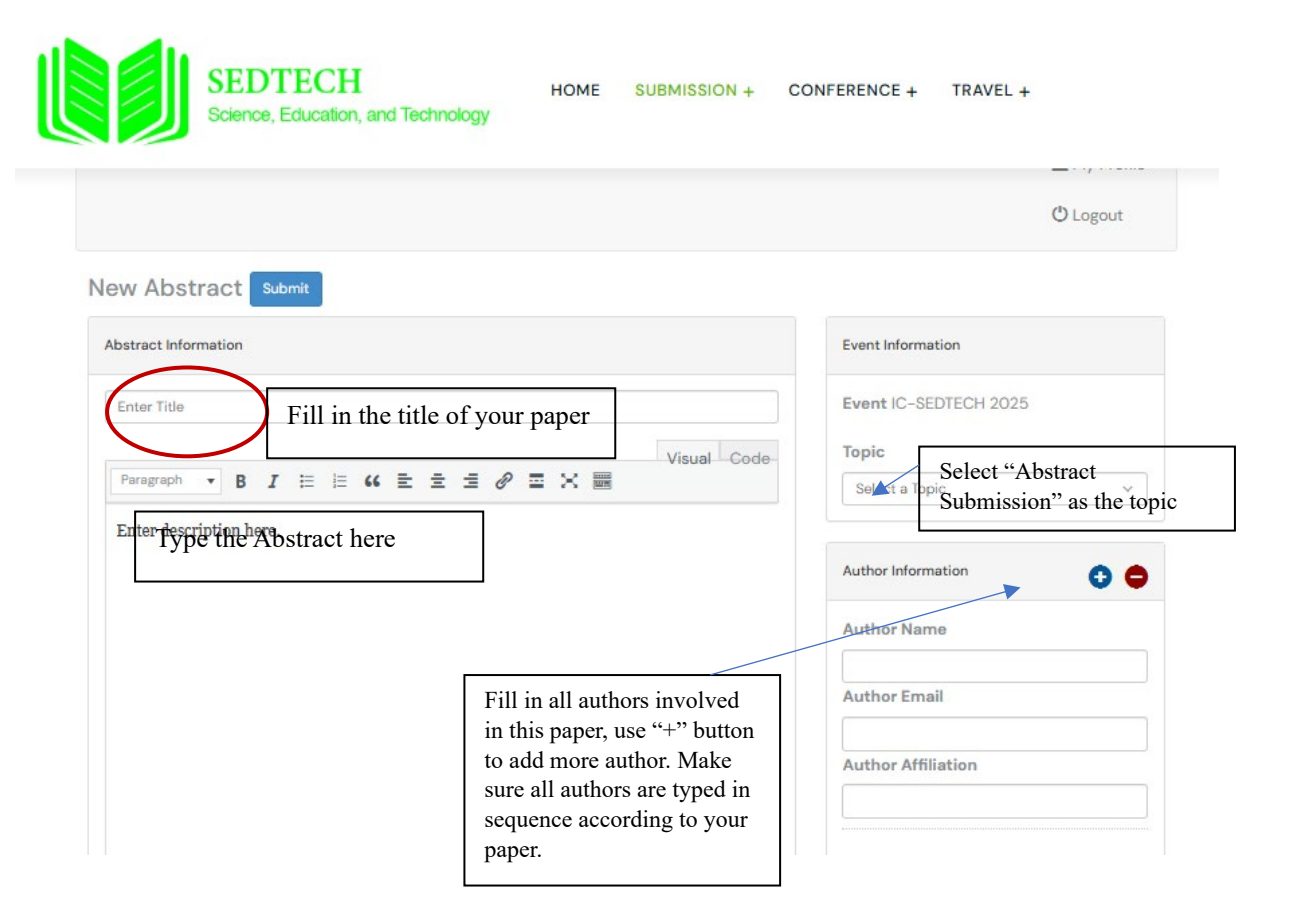

7. Upload your abstract document and select your presenter preference. Make sure your document format matches the template (docm).

|                  |                                          |   | Author Email              |
|------------------|------------------------------------------|---|---------------------------|
|                  |                                          |   | febfebry25@gmail.com      |
|                  |                                          |   | Author Affiliation        |
|                  |                                          |   | Universitas Negeri Padang |
| P<br>Words Used: | OWords Remaining: 250                    | A | Presenter Information     |
|                  |                                          |   | Name                      |
| Attachments      |                                          |   | febryan                   |
|                  |                                          |   | Email                     |
| Use this form    | to upload your images, photos or tables. |   | febfebry25@gmail.com      |
| Maximum att      | achment size: 2MB                        |   | Presenter Preference      |
| Choose File      | No file chosen                           | C | Online                    |
|                  |                                          |   | Coloot Declarance         |

8. Make sure you fill in the form correctly then click the "submit" button to submit your paper.

|                                                       | Welcome back F     |
|-------------------------------------------------------|--------------------|
|                                                       |                    |
|                                                       | <b>A</b> Dashboard |
|                                                       | L My Pro           |
|                                                       | () Logout          |
| lew Abstract Submit Abstract Information Event Inform | nation             |
| test Event IC-                                        | SEDTECH 2025       |
| Visual Code Topic                                     |                    |
| Paragraph V B I H H H H H H H H H H H H H H H H H H   | Submission         |
| Enter description here.                               | rmation 🕒          |
| Author N                                              | ame                |

9. You will receive confirmation via the registered email.